# **Combinación de Correspondencia** Recurso de apoyo a proceso de migración a software libre

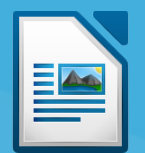

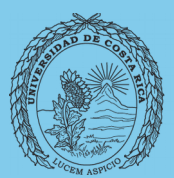

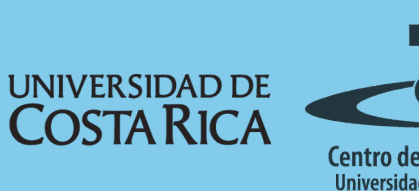

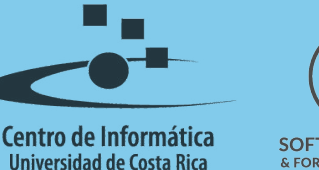

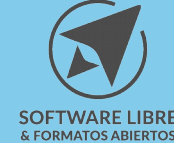

# Tabla de Contenido

| Objetivo                                         | . 3        |
|--------------------------------------------------|------------|
| Alcance                                          | . 3        |
| Introducción                                     | 4          |
| Creación de la Base de Datos                     |            |
|                                                  |            |
| Documento combinado                              | <u>. 4</u> |
| Anexo 1 Configuración de correo para combinación | .9         |
| Resumen1                                         | <u>10</u>  |
| Licencia1                                        | 12         |
| Créditos1                                        | 12         |

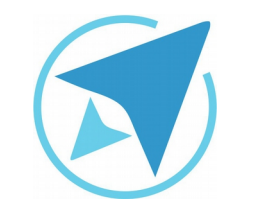

GU-LW-20

Migración a software libre Centro de Informática Universidad de Costa Rica

Versión 2.0 Pg 3 de 12

# Objetivo

Mostrar al usuario la forma en la que se pueden gestionar la combinación de correspondencia con LibreOffice Writer y bases de datos Calc

# Alcance

Guía creada bajo el marco de proceso de migración a software libre, dedicada a personal administrativo, estudiantes o persona usuaria ajena a la Universidad de Costa Rica que requiera su uso para ampliar conocimiento acerca de las herramientas de la aplicación de ofimática LibreOffice en su versión 5.2.7.2

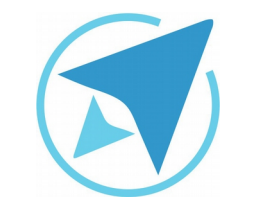

GU-LW-20

Migración a software libre Centro de Informática Universidad de Costa Rica

Versión 2.0 Pg 4 de 12

## Introducción

La combinación de correspondencia es utilizada para la creación de cartas en serie con registros almacenados en una base de datos, esta técnica puede ser utilizada para la creación de documentos digitales y para la impresión de varias cartas en serie.

#### Creación de la Base de Datos

Lo primero que se debe realizar es crear una base de datos en la que se almacenen los registros que serán considerados para la creación de los documentos en serie, para esto es importante que los encabezados de columnas tengan nombres significativos que permitan identificar fácilmente los campos que se utilizarán en este proceso.

Un ejemplo de una base de datos con registros de personas a los que se debe enviar un documento, es el siguiente:

| Nombre | Saludo   | Cita                   | Lugar  |
|--------|----------|------------------------|--------|
| Pedro  | Estimado | viernes 12 de agosto   | Sala 1 |
| Juan   | Estimado | martes 13 de setiembre | Sala 1 |
| Pablo  | Estimado | jueves 09 de octubre   | Sala 1 |

Una vez que se ha realizado este registro se guarda el documento y procedemos a elaborar el documento de combinación.

# Documento combinado

Cuando se realiza un documento combinado, se puede guardar, imprimir o enviar por correo electrónico, para efectos de esta guía se utilizarán las opciones de guardar y enviar por correo electrónico. A continuación el proceso:

- 1. Insertar los campos de la base de datos que se utilizarán en la carta
  - a) Ir a la posición en el documento que equivale al campo que se va a insertar.
  - b) Ir al menú Insertar→ Campos → Más campos y agregar en la pestaña Base de Datos el archivo con la tabla creado anteriormente mediante el botón examinar (ver figura 1).

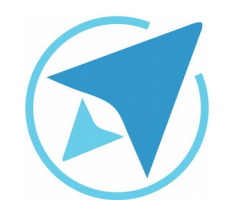

GU-LW-20

Migración a software libre Centro de Informática Universidad de Costa Rica

Versión 2.0 Pg 5 de 12

| igura 1: Insertar Base                                                                                                | de Datos                                                 |
|----------------------------------------------------------------------------------------------------|----------------------------------------------------------|
| Campos                                                                                                    |                                                          |
| Documento Referencias cruzada                                                                                         | as Funciones Info. del documento Variables Base de datos |
| <u>T</u> ipo                                                                                                    | S <u>e</u> lección de base de datos                      |
| Campos de combinacion de<br>Cualquier registro<br>Nombre de base de datos<br>Número de registro<br>Registro siguiente | Bibliography                                             |
|                                                                                                    |                                                          |
| Condición                                                                                                    | <u>A</u> ñadir archivo de base de datos <u>Examinar</u>  |
|                                                                                                    | Formato                                                  |
| <u>N</u> .º de registro                                                                                               | <u>D</u> esde base de datos                              |
|                                                                                                    | Definido por el usuario Estandar                         |
|                                                                                                    | Insertar Cerrar Ayuda                                    |

c) Insertar uno por uno los campos combinados que tendrá el documento.

#### Figura 2: Insertar Campos Combinados Saludo> <Nombre>

Por este medio se le informa que la cita será el día <Cita> en la <Lugar>. Favor ser puntual

| Campos                                                                                                    | <b>X</b>                                                                                                    |
|----------------------------------------------------------------------------------------------------|----------------------------------------------------------------------------------------------------|
| Documento Referencias cruzad                                                                                                    | las Funciones Info. del documento Variables Base de datos                                                                                                    |
| <b>Jipo</b><br>Campos de combinacion de<br>Cualquier registro<br>Nombre de base de datos<br>Número de registro<br>Registro siguiente | Selección de base de datos  Selección de base de datos  General de datos  Selección de base de datos  General de datos  Selección de base de datos  General de datos  Cita Cita Lugar |
| <u>C</u> ondición<br><u>N</u> .º de registro                                                                                         | Añadir archivo de base de datos Examinar<br>Formato                                                                                                    |
|                                                                                                    | Insertar Cerrar Ayuda                                                                                                    |

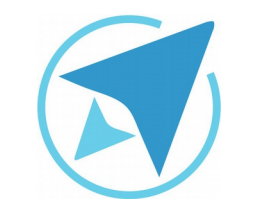

GU-LW-20

Migración a software libre Centro de Informática Universidad de Costa Rica

Versión 2.0 Pg 6 de 12

- Habilitar la barra Combinación de Correspondencia en caso que no esté habilitada. Para habilitarla se debe ir al menú Ver → Barras de Herramientas → Combinación de Correspondencia. Esta barra cuenta con los siguientes botones:
  - a) Asistente para combinar correspondencia: este se puede utilizar en el caso que no se tenga un saludo definido o bien si se desea crear un documento nuevo combinado o bien si se desea utilizar algún documento combinado ya existente.
  - b) Navegador de registros: con este se puede ir directamente a un registro específico o bien ir de uno en uno.
  - c) Excluir destinatario: permite excluir el destinatario que está seleccionado en el cuadro de navegación de registros.
  - d) Editar documentos individuales: este botón realiza la combinación automáticamente y abre un documento nuevo en el que se pueden realizar los cambios correspondientes a cada registro.
  - e) Guardar documentos combinados: permite guardar los documentos ya sea en uno sólo o en documentos individuales, además permite escoger si se desea guardar un rango de registros, por ejemplo del registro 2 al registro 5 (ver figura).

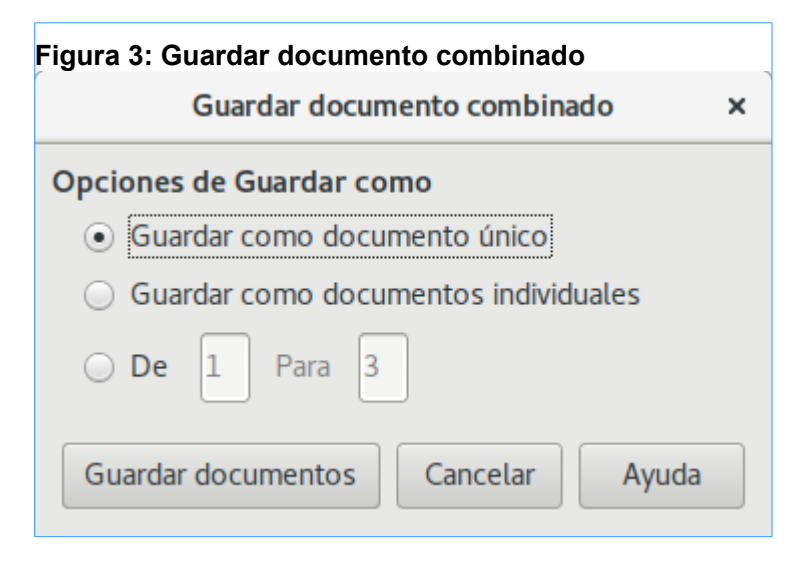

f) Imprimir documentos combinados: imprime las cartas que corresponden a cada registro.

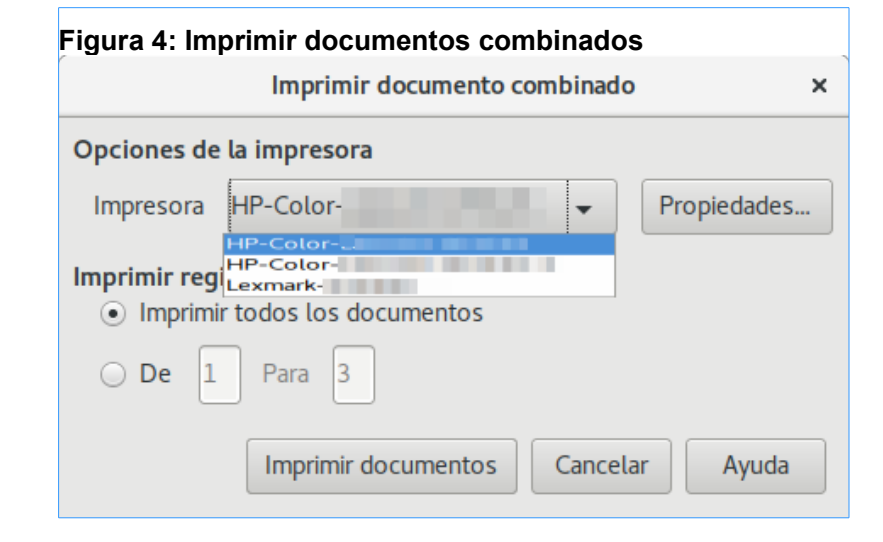

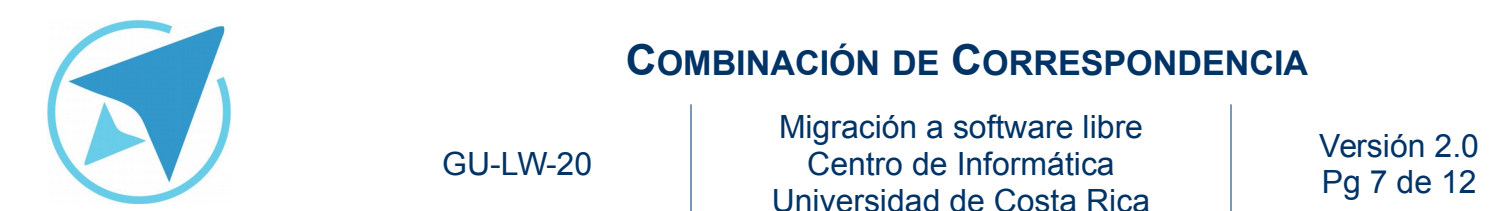

- g) Enviar mensaje por correo electrónico: se envía los mensajes en formato html o como documentos adjuntos con el correo que se haya configurado (ver anexo 1: Configuración de correo para combinación). Sin embargo para realizar esta combinación se debe crear una tabla en la que se agregue el espacio de correo electrónico, siendo este la dirección a la que se enviará el documento combinado. En este caso se deben realizar los siguientes pasos.
  - Modificar la base de datos creada y agregar el campo *Correo* en el que se escribirá el correo de cada persona.

| Nombre | Saludo   | Cita                      | Lugar  | Correo                                         |
|--------|----------|---------------------------|--------|------------------------------------------------|
| Pedro  | Estimado | viernes 12 de agosto      | Sala 1 | soporte.<br>migracion<br>@ucr.ac.<br>cr        |
| Juan   | Estimado | martes 13 de<br>setiembre | Sala 1 | capacitac<br>ion.migra<br>cionSL@<br>ucr.ac.cr |
| Pablo  | Estimado | jueves 09 de octubre      | Sala 1 | soporte.<br>migracion<br>@ucr.ac.<br>cr        |

- II. Agregar de nuevo la base de datos modificada (ver figuras 2 y 3).
- III. Intercambiar la base de datos
  - ➢ Ir al menú Editar → Intercambiar base de datos.
  - Escoger la base de datos insertada de nuevo y seleccionar la hoja en la que están los campos que se van a utilizar.

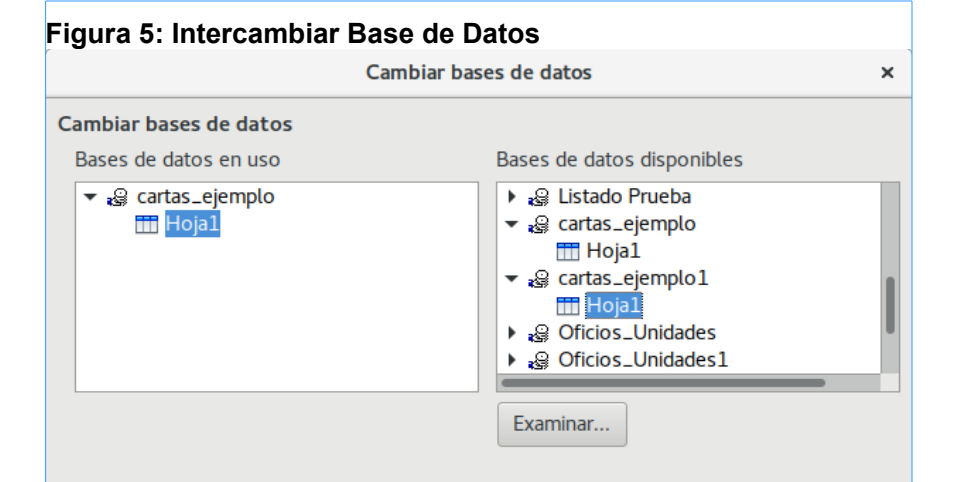

Utilice este diálogo para reemplazar las bases de datos a las que se accede en los documentos mediante los campos de bases de datos. Sólo se puede realizar un cambio a la vez. Es posible realizar selecciones múltiples en la lista de la izquierda. Utilice el botón de examinar para seleccionar un archivo de base de datos.

Definir

Cerrar

Ayuda

Base de datos aplicada al documento: cartas\_ejemplo.Hoja1

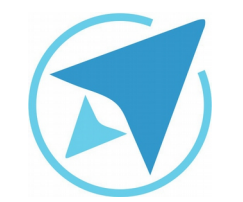

GU-LW-20

Migración a software libre Centro de Informática Universidad de Costa Rica

Versión 2.0 Pg 8 de 12

#### Figura 6: Enviar correo

| Envia                 | r documento combinado por correo electrónico |                                              |
|-----------------------|----------------------------------------------|----------------------------------------------|
| Opciones de c<br>Para | Correo electrónico Copiar en                 | Nombre<br>Saludo<br>Cita                     |
| Asunto                |                                              | Correo                                       |
| Enviar como           | Mensaje en HTML 🗸 Propiedades                | Texto OpenDocument<br>Documento PDF de Adobe |
| Nombre del a          | archivo adjunto                              | Documento de Microsoft Word                  |
| pruebaCorr            | reo.odt                                      | Texto sin formato                            |
| Enviar registro       | os los documentos<br>Para 1                  |                                              |
|                       | Enviar documentos Cancelar Ayuda             |                                              |

|                     | Mensaje de correo electrónico         |           |        |
|---------------------|---------------------------------------|-----------|--------|
| 🖌 Este mensaje de   | be contener un saludo                 |           |        |
| Insertar saludo     | personalizado                         |           |        |
| Femenino            | <nombre></nombre>                     | -         | Nuevo. |
| Masculino           | <nombre></nombre>                     | •         | Nuevo. |
| Campo de lista de   | e direcciones que indica un destinata | ario ferr | enino  |
| Nombre del cam      | 00                                    | •         |        |
| Valor del campo     |                                       | •         |        |
| Saludo general      |                                       |           |        |
| A quien correspon   | da, 👻                                 |           |        |
| scriba aquí su mens | aje                                   |           |        |
| scriba aquí su mens | aje                                   |           |        |
|                     |                                       |           |        |
|                     |                                       |           |        |

IV. El siguiente paso es dar clic primero de nuevo en el asistente de combinación de correspondencia y cerrar la ventana (este paso se debe hacer para que se actualice la Base de Datos utilizada en el documento), y luego en el botón de "Enviar Mensajes de Correo Electrónico" el cuál desplegará una ventana (ver figura 6) en la que se deben definir los siguientes atributos

- Para: el campo que corresponde a los destinatarios de los correos
- Copiar en: este botón es en el caso que se desee enviar una copia del documento a otro correo.
- > Asunto: es asunto que tendrá el correo.
- Enviar como: se puede escoger enviar el correo en formato html o bien en un documento. En el caso de ser en un documento se puede escoger el nombre del mismo.
- Propiedades: en el caso de escoger enviar un documento en vez de un mensaje html, en las propiedades se puede editar el contenido del cuerpo del correo electrónico (ver figura 7).
- Enviar registros: se puede escoger enviar todos los registros o un rango específico.

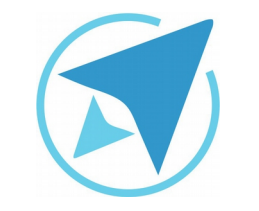

GU-LW-20

Migración a software libre Centro de Informática Universidad de Costa Rica

Versión 2.0 Pg 9 de 12

# Anexo 1 Configuración de correo para combinación

Para configurar el correo electrónico se debe acceder al menú Herramientas  $\rightarrow$  Opciones  $\rightarrow$  LibreOffice Writer  $\rightarrow$  Correo para combinación, en este panel se debe colocar el nombre que del usuario del correo, la dirección de correo, el servidor smtp y el puerto 25 (ver figura 8). También se debe configurar el usuario que accederá a este servidor para hacer el envío del correo, sólo se debe poner el usuario de correo (sin el diominio) y la contraseña (ver figura 9). Terminado este proceso y al hacer clic en "Probar configuración" se despliega una ventana que informa del estado de la conexión (ver figura 10).

#### Figura 8: Información del Usuario

| Opciones - LibreOffice Writer - Correo para combinar correspondencia x |                            |                                |  |
|------------------------------------------------------------------------|----------------------------|--------------------------------|--|
| LibreOffice     Cargar/guardar                                         | Información de usuario     |                                |  |
| Configuración de idioma     LibreOffice Writer                         | Su nombre:                 |                                |  |
| General<br>Ver                                                         | Correo electrónico:        | xxxxxxx@ucr.ac.cr              |  |
| Ayudas de formato<br>Cuadrícula                                        | Enviar respuestas a un     | a dirección de correo distinta |  |
| Tipos de letra básicos (occ<br>Imprimir                                | Dirección de respuestas:   |                                |  |
| Tabla<br>Cambios                                                       | Configuración del servidor | r de salida (SMTP)             |  |
| Comparación                                                            | Nombre del servidor: sm    | ntp.ucr.ac.cr                  |  |
| Leyenda automática                                                     | Puerto: 25                 |                                |  |
| LibreOffice Writer/Web     LibreOffice Race                            | Usar conexión segura       | (SSL)                          |  |
| <ul> <li>Diagramas</li> <li>Internet</li> </ul>                        | Autenticación del servido  | or                             |  |
| , internet                                                             |                            |                                |  |
|                                                                        |                            |                                |  |
|                                                                        |                            |                                |  |
|                                                                        |                            |                                |  |
|                                                                        |                            | Probar configuración           |  |
| Ayuda                                                                  |                            | Aceptar Cancelar Restablecer   |  |

#### Figura 9: Autenticación del Servidor Autenticación del servidor × El servidor de envío de correo (SMTP) requiere autenticación • El servidor de envío de correo (SMTP) requiere autenticación separada Servidor de envío de correo: Usuario: xxxx.xxxxxx Contraseña: \*\*\*\*\*\*\*\*\*\* El servidor de envío usa la misma autenticación que el de recepción Servidor de recepción de correo: Nombre del servidor: pop.ucr.ac.cr Puerto: 110 Tipo: POP3 Usuario: fabian.paniagua Contraseña: \*\*\*\*\*\*\*\*\* Ayuda Aceptar Cancelar

| Figura 10: Probar configu<br>Probar la configura | uración<br>ción de la cuenta | ×    |
|--------------------------------------------------|------------------------------|------|
| LibreOffice está probando la config              | uración de la cuenta de corr | reo  |
| Establecer conexión de red                       | Correcto                     |      |
| YBuscar servidor de envío de corre               | o Correcto                   |      |
| Errores                                          |                              |      |
| Ayuda                                            | Detener                      | elar |

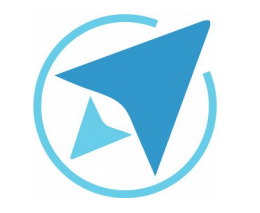

GU-LW-20

Migración a software libre Centro de Informática Universidad de Costa Rica

Versión 2.0 Pg 10 de 12

# Resumen

#### Introducción

La combinación de correspondencia es utilizada para la creación de cartas en serie con registros almacenados en una base de datos, esta técnica puede ser utilizada para la creación de documentos digitales y para la impresión de varias cartas en serie.

#### Creación de la Base de Datos

Lo primero que se debe realizar es crear una base de datos en la que se almacenen los registros que serán considerados para la creación de los documentos en serie, para esto es importante que los encabezados de columnas tengan nombres significativos que permitan identificar fácilmente los campos que se utilizarán en este proceso. Una vez que se ha realizado este registro se guarda el documento y procedemos a elaborar el documento de combinación.

#### Documento combinado

Cuando se realiza un documento combinado, se puede guardar, imprimir o enviar por correo electrónico. A continuación el proceso:

- 1. Insertar los campos de la base de datos que se utilizarán en la carta
  - a) Ir a la posición en el documento a la que equivale el campo que se va a insertar.
  - b) Ir al menú Insertar→ Campos → Más campos y agregar en la pestaña Base de Datos el archivo con la

tabla creado anteriormente mediante el botón examinar (ver figura 1).

- Insertar uno por uno los campos combinados que tendrá el documento.Habilitar la barra Combinación de Correspondencia en caso que no esté habilitada. Para habilitarla se debe ir al menú Ver → Barras de Herramientas → Combinación de Correspondencia. Esta barra cuenta con los siguientes botones:
  - a) Asistente para combinar correspondencia: este se puede utilizar en el caso que no se tenga un saludo definido o bien si se desea crear un documento nuevo combinado o bien si se desea utilizar algún documento combinado ya existente.
  - b) **Navegador de registros:** con este se puede ir directamente a un registro específico o bien ir de uno en uno.
  - c) **Excluir destinatario:** permite excluir el destinatario que está seleccionado en el cuadro de navegación de registros.
  - d) **Editar documentos individuales:** este botón realiza la combinación automáticamente y abre un documento nuevo en el que se pueden realizar los cambios correspondientes a cada registro.
  - e) Guardar documentos combinados: permite guardar los documentos ya sea en uno sólo o en documentos individuales, además permite escoger si se desea guardar un rango de registros, por ejemplo del registro 2 al registro 5 (ver figura). Imprimir documentos combinados: imprime las cartas que corresponden a cada registro.
  - f) Enviar mensaje por correo electrónico: se envía los mensajes en formato html o como documentos

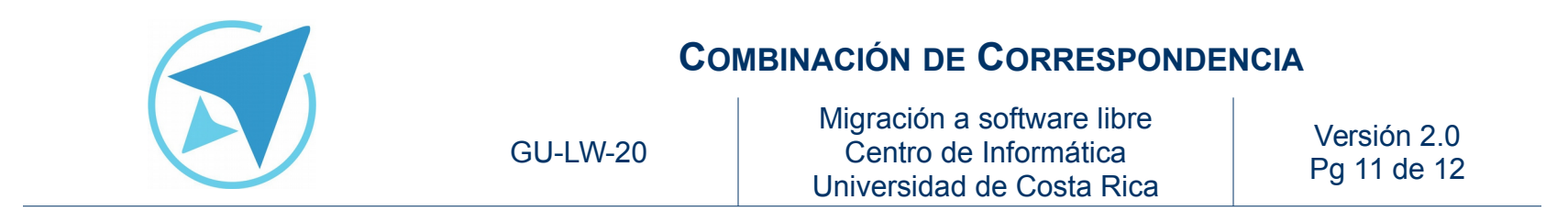

adjuntos con el correo que se haya configurado (ver anexo 1: Configuración de correo para combinación). Sin embargo para realizar esta combinación se debe crear una tabla en la que se agregue el espacio de correo electrónico, siendo este la dirección a la que se enviará el documento combinado. En este caso se deben realizar los siguientes pasos.

- Modificar la base de datos creada y agregar el campo *Correo* en el que se escribirá el correo de cada persona.
- II. Agregar de nuevo la base de datos modificada (ver figuras 2 y 3).
- III. Intercambiar la base de datos
  - ➢ Ir al menú Editar → Intercambiar base de datos.
  - Escoger la base de datos insertada de nuevo y seleccionar la hoja en la que están los campos que se van a utilizar.
- IV. El siguiente paso es dar clic primero de nuevo en el asistente de combinación de correspondencia y cerrar la ventana (este paso se debe hacer para que se actualice la Base de Datos utilizada en el documento), y luego en el botón de "Enviar Mensajes de Correo Electrónico" el cuál desplegará una ventana (ver figura 6) en la que se deben definir los siguientes atributos.
  - Para: el campo que corresponde a los destinatarios de los correos.
  - Copiar en: este botón es en el caso que se desee enviar una copia del documento a otro correo.

- > Asunto: es asunto que tendrá el correo.
- Enviar como: se puede escoger enviar el correo en formato html o bien en un documento. En el caso de ser en un documento se puede escoger el nombre del mismo.
- Propiedades: en el caso de escoger enviar un documento en vez de un mensaje html, en las propiedades se puede editar el contenido del cuerpo del correo electrónico (ver figura 7).
- Enviar registros: se puede escoger enviar todos los registros o un rango específico.

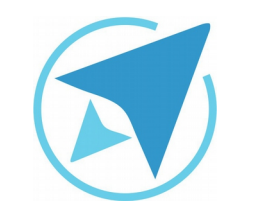

GU-LW-20

Migración a software libre Centro de Informática Universidad de Costa Rica

Versión 2.0 Pg 12 de 12

# Licencia

El texto del presente documento está disponible de acuerdo con las condiciones de la Licencia Atribución-NoComercial 3.0 Costa Rica (CC BY-NC 3.0) de Creative Commons.

Las capturas de pantalla muestran marcas registradas cuyo uso es permitido según su normativa

Usted es libre:

- Compartir copiar, distribuir, ejecutar y comunicar públicamente la obra.
- Hacer obras derivadas.

Bajo las siguientes condiciones:

- Atribución Debe reconocer los créditos de la obra de la manera especificada por el autor.
- No comercial No puede usar esta obra para fines comerciales.
- Compartir bajo al misma licencia.

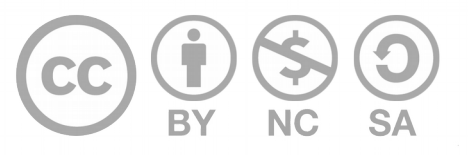

# Créditos

Guía para LibreOffice Writer

Versión 2.0 Autor: Bach. Fabián de Jesús Paniagua Miranda

Este documento se elaboró en el marco del proceso de **"Migración a Software Libre de la Universidad de Costa Rica"** (<u>https://www.ucr.ac.cr/</u>), coordinado por el Centro de Informática.

> Más información: Centro de Informática Comunidad de Software Libre de la UCR Migración a Software Libre

> > Contacto: soporte.migracion@ucr.ac.cr

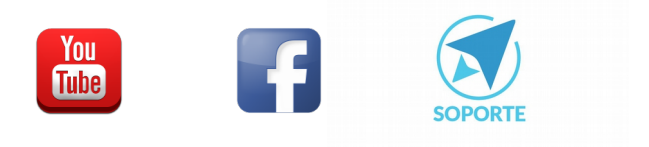